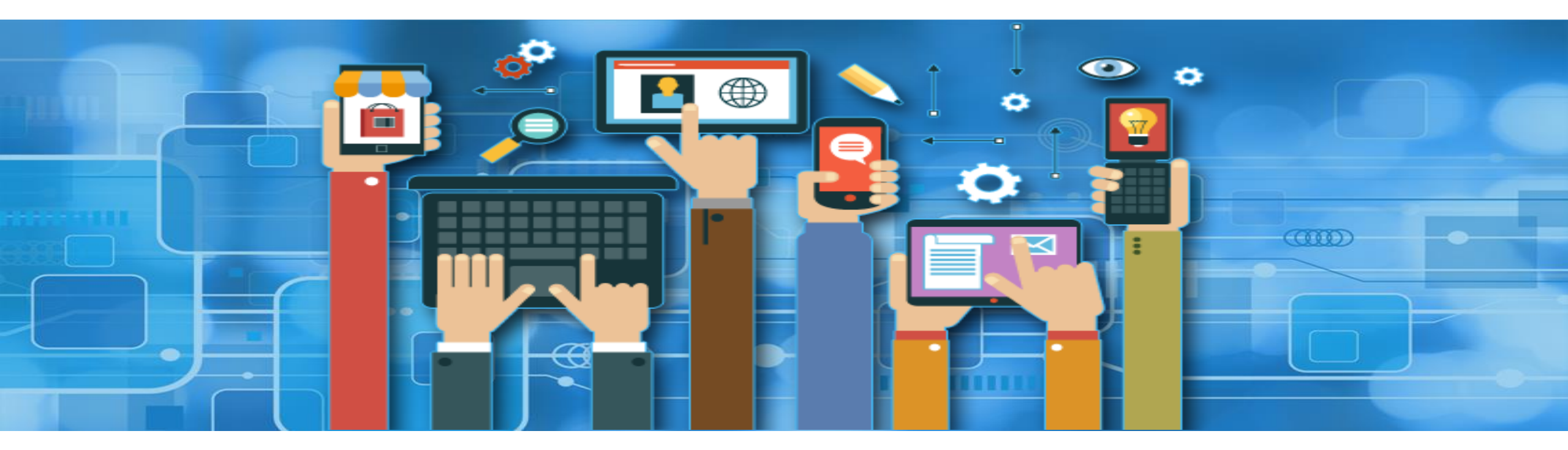

## **VHLite App**

**User Manual** 

## **Application – Login Functionalities**

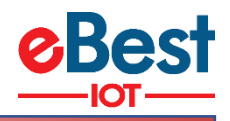

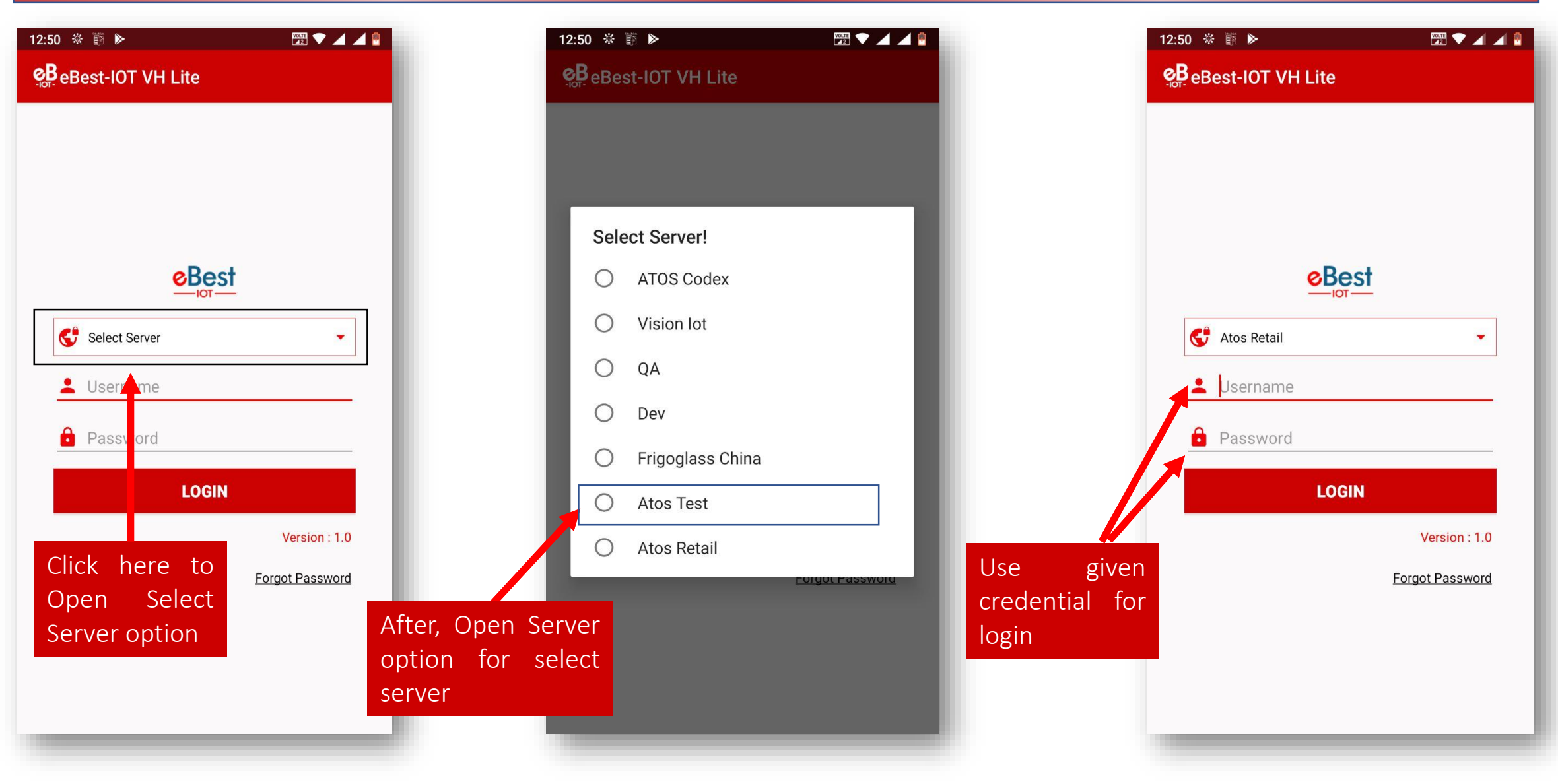

Property of Ebest-IOT Private & Confidential

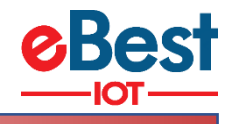

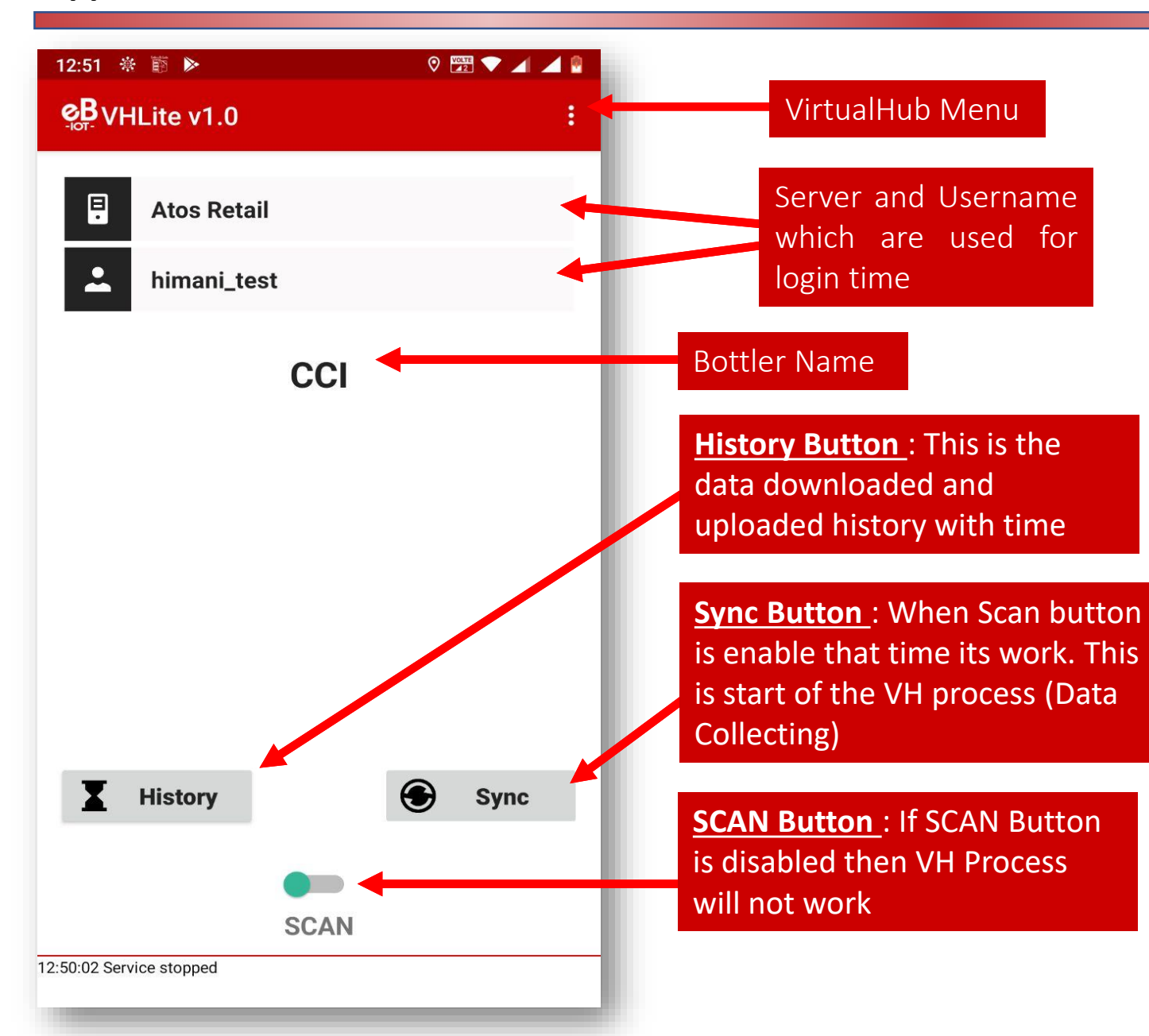

NOTE : When the Scan button is enabled and VH Process is enabled. When the process of VH Process (Data collection) works, will show the following screen in next page

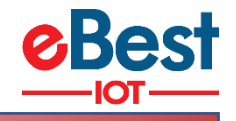

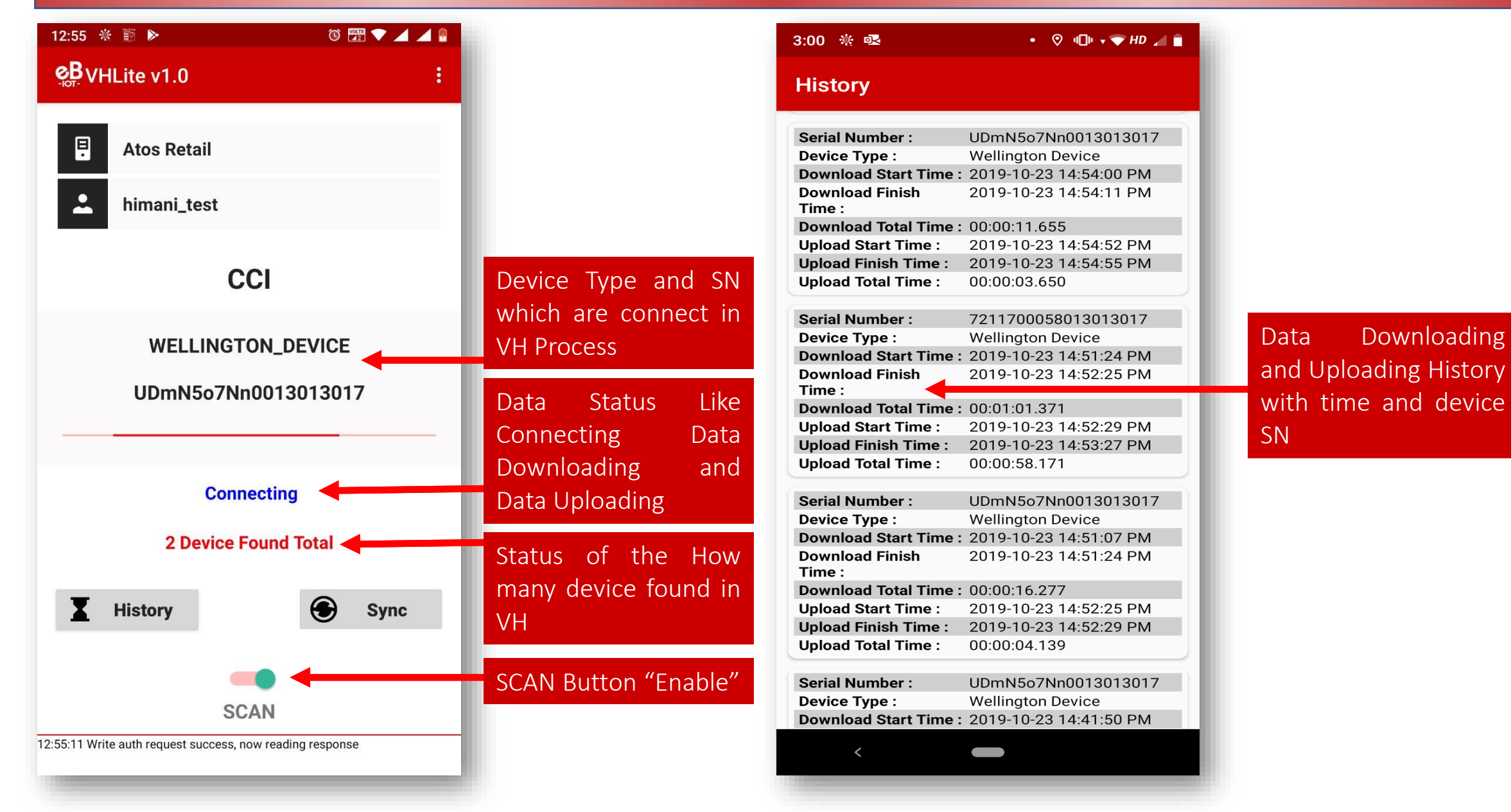

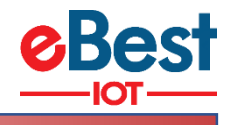

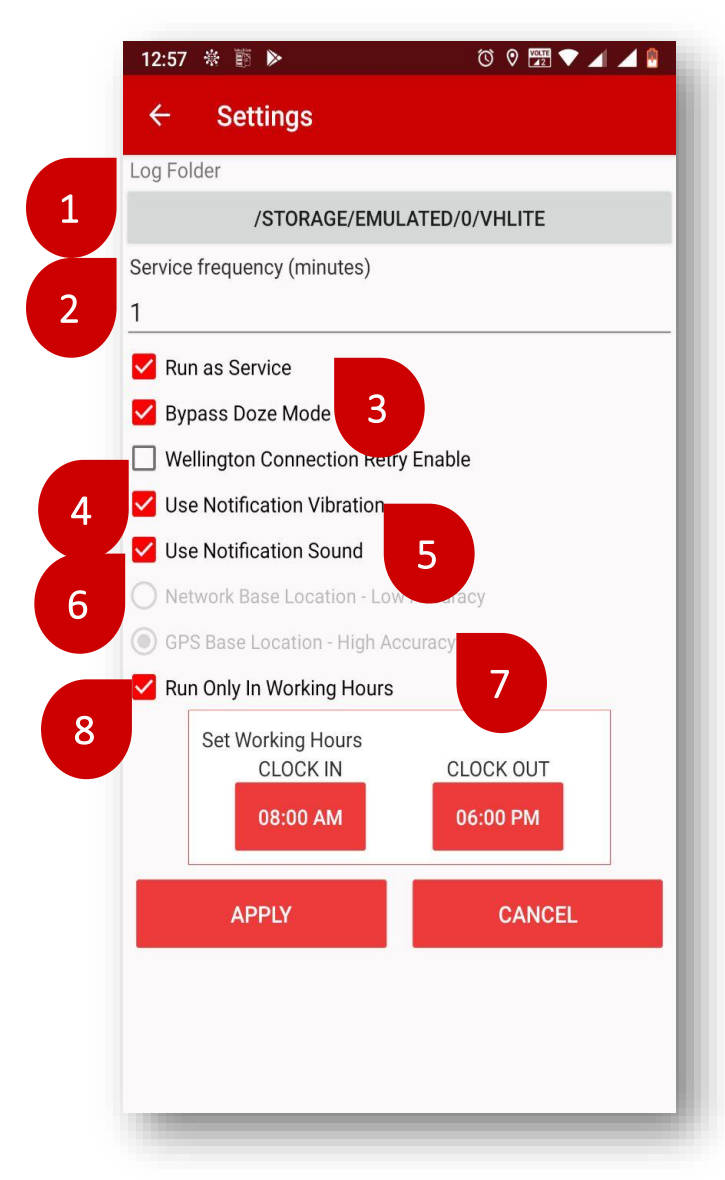

- 1. <u>Log Folder</u>: This is the default location where the logs are maintained.
- 2. <u>Service Frequency</u>: This is the delay between consecutive VH sessions.
- **3.** <u>**Run as Service**</u>: Check this option if the VH has to run.
- 4. <u>Connection Retry Option</u>: If Smart Device or Wellington not connect in one try then its use.
- 5. <u>Enable Vibration</u> If this option is enabled the user gets notified by vibration once the data download is completed.
- 6. <u>Enable Notification Sound</u>— If this option is enabled the user gets notified by a sound once the data download is completed.
- 7. <u>Use GPS Service</u>: Check this option if the GPS service must be used to capture the location of the user.
- 8. <u>Working Hours</u>: VH will work during scheduled hours of work. Without working hours VH processing is disabled even scan button is enabled.

Notification enables the person collecting the data to identify the data download completion without checking the device manually.

## **Application – Data Downloading and Uploading for Foreground Mode**

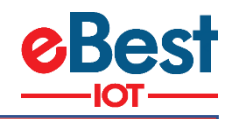

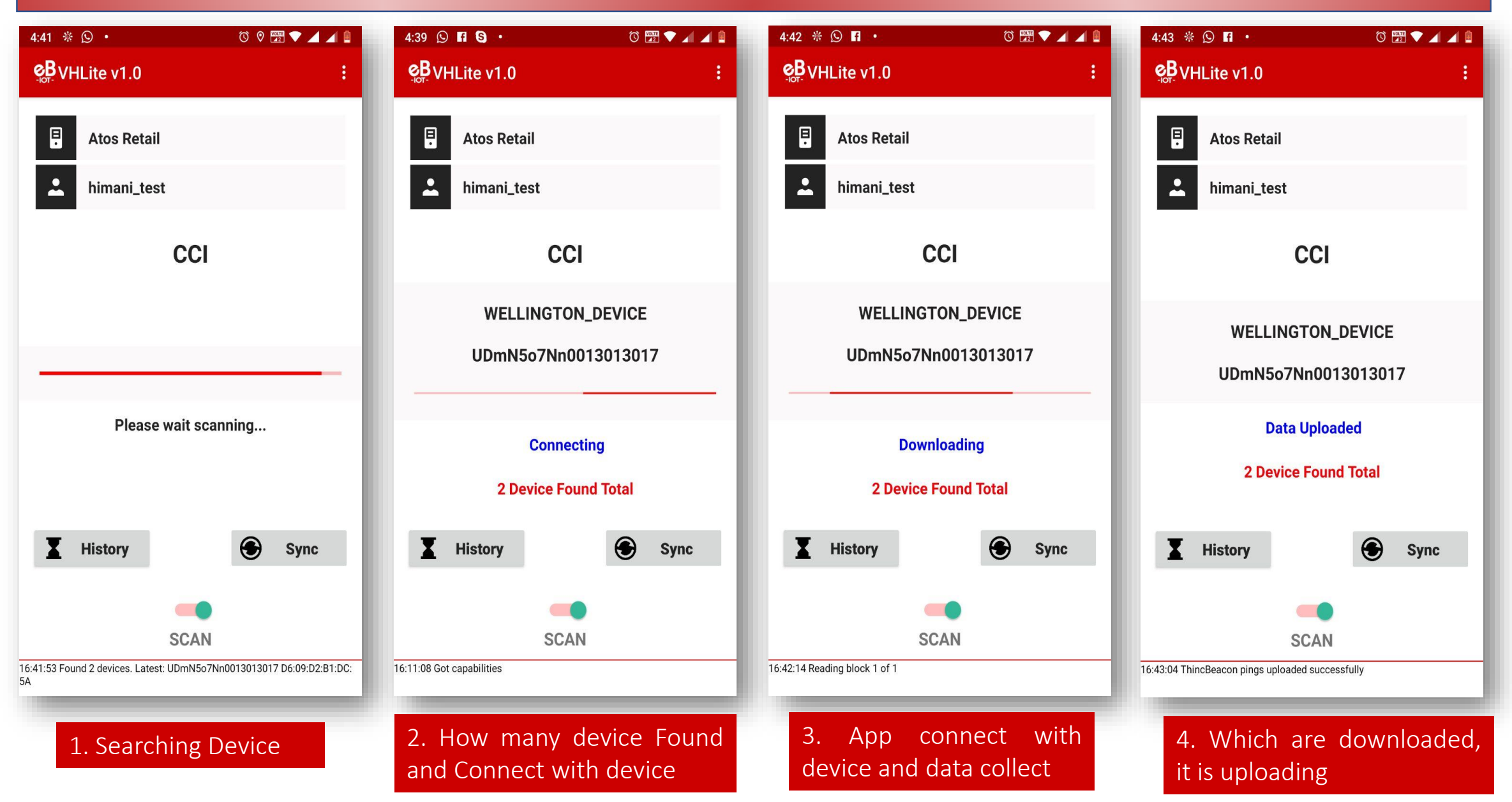

## Application – Data Downloading and Uploading for Background Mode

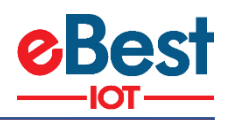

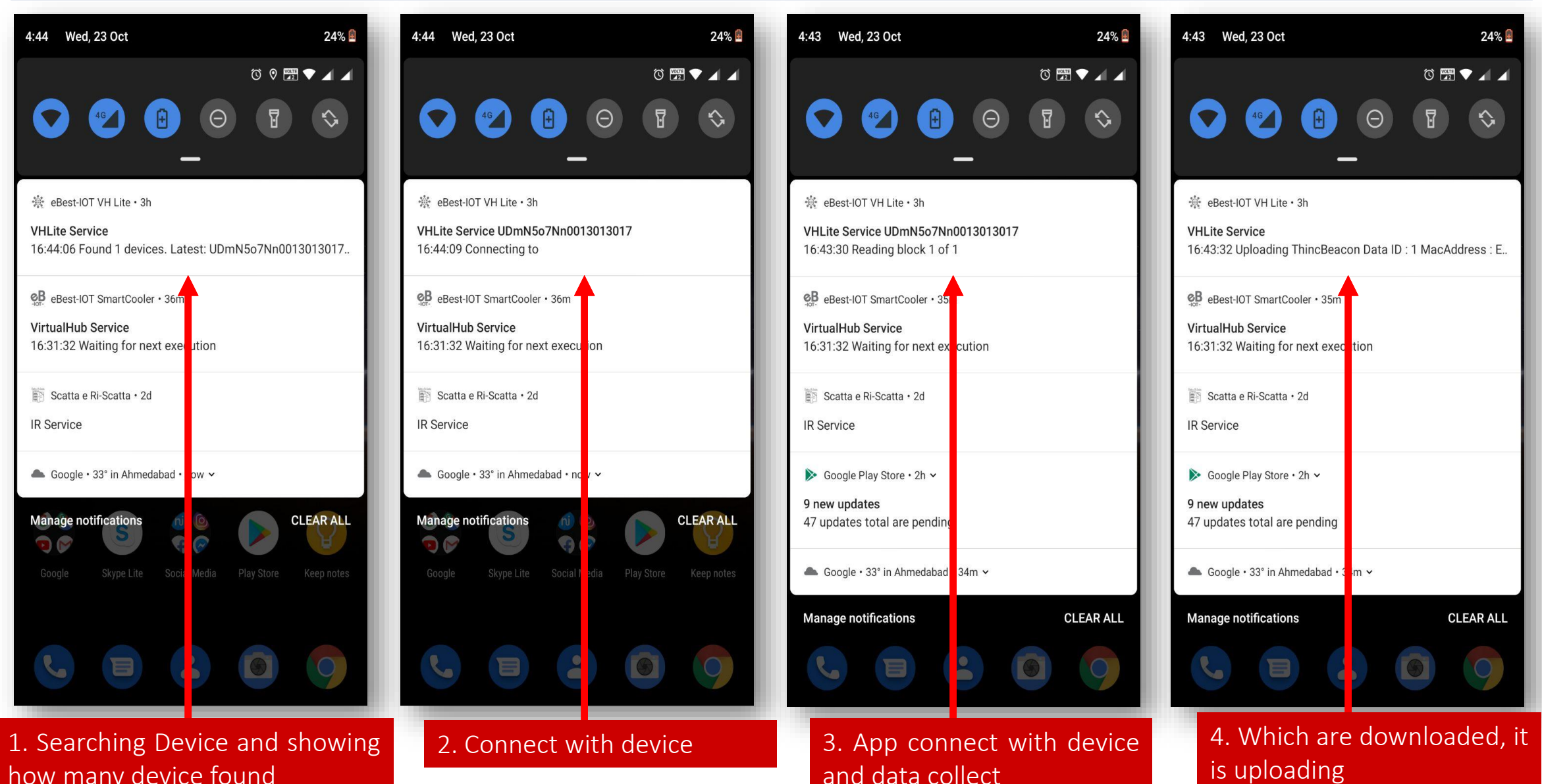

how many device found